## FIRE AND SECURITY

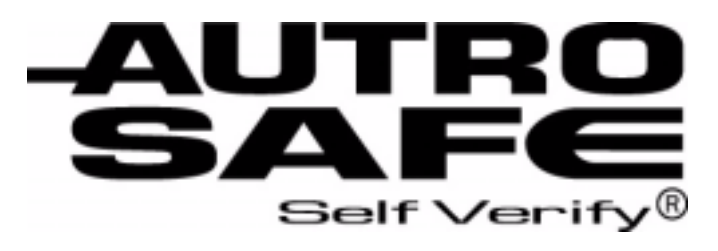

## Interactive Fire Alarm System Release 3

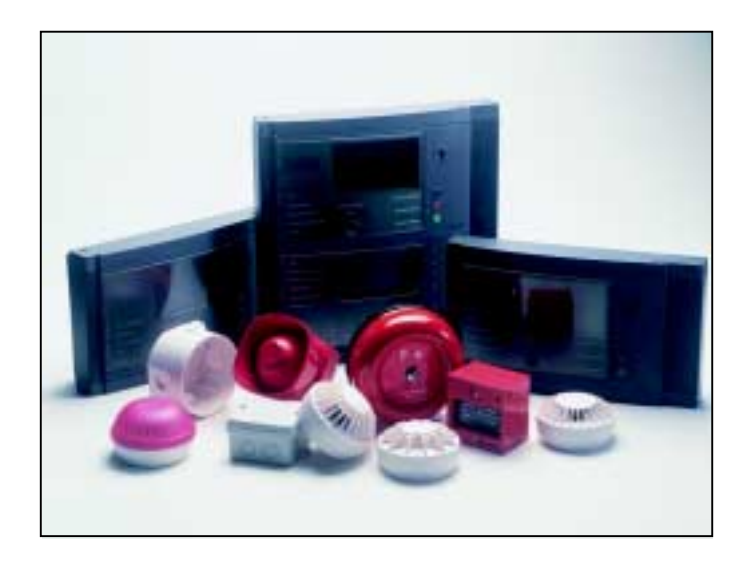

# **Operator's Handbook**

Repeater Panel, BU-320

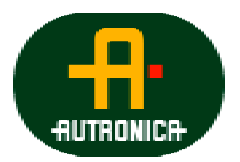

Protecting life, environment and property..

ASAFE-FB/FE Rev. A, 010531

#### COPYRIGHT ©

This publication, or parts thereof, may not be reproduced in any form, by any method, for any purpose.

Autronica Fire and Security AS and its subsidaries assume no reponsibility for any errors that may appear in the publication, or for damages arising from the information in it. No information in this publication should be regarded as a warranty made by Autronica Fire and Security. The information in this publication may be updated without notice.

Product names mentioned in this publication may be trademarks. They are used only for identification.

CE

# **Table of Contents**

| 1.1 About the Manual                                 | 2        |
|------------------------------------------------------|----------|
|                                                      | J        |
| 1.2 The Reader                                       | 3        |
| 1.3 Reference Documentation                          | 3        |
| 1.4 Components                                       | 4        |
| 2. The Repeater Panel - Overview                     | 5        |
| 2.1 Introduction                                     | 5        |
| 2.2 Indication Devices                               | 6        |
| 2.3 The Display                                      | 7        |
| 2.4 Operating Buttons                                | 8        |
| 2.5 Internal Buzzer                                  | 9        |
| 3. Operation Mode                                    |          |
| 3.1 Introduction                                     |          |
| 3.2 Conditions in Operation Mode                     |          |
| 3.3 Alarm Levels                                     | 11       |
| 3.4 Access Levels                                    | 11       |
| 3.5 How Fire Alarms are Presented in the Display.    | 12       |
| 3.6 Resounding the Internal Buzzer                   | 13       |
| 3.7 Resounding Fire Alarm Devices                    | 13       |
| 3.8 Resetting the System                             | 13       |
| 3.9 Alarm Disablement (AlarmDisable)                 | 14       |
| 4. About «In the Event of»                           | 15       |
| 5. In the Event of a Fire Alarm                      |          |
| 5.1 Indications in the Event of a Fire Alarm         |          |
| 5.2 Actions to be Taken in the Event of a Fire Alarr | n17      |
| 6. In the Event of a Fire Alarm - with Alarm         | Delay 19 |
| 6.1 Indications - Fire Alarm with Alarm Delay        | 19       |
| 6.2 Actions to be Taken - Fire Alarm with Alarm De   | elay20   |

| 7. | Appendix   | Χ                       | . 22 |
|----|------------|-------------------------|------|
|    | 7.1        | Terms and Abbreviations | 22   |
| 8. | Index      |                         | . 24 |
| 9. | Figure Li  | ist                     | . 25 |
| 10 | . Reader's | Comments                | . 27 |

## **1. Introduction**

#### 1.1 About the Manual

This manual is intended to provide the information necessary to operate the AutroSafe Interactive Fire Alarm System from *the Repeater Panel*, BU-320.

#### **1.2 The Reader**

The handbook is intended to be used by the fire brigade and personnel who are responsible for operating the system. We assume the reader has the necessary basic understanding of the system concept and the term zone including, *Detection Zone, Alarm Zone* and *Operation Zone* (refer to System Specification).

The AutroSafe Interactive Fire Alarm System comprises various *components* (see chapter 1.0). It is important that the reader gets familiarized with these, plus the different terms and abbreviations (shown in Appendix).

## **1.3 Reference Documentation**

In addition to this handbook, the AutroSafe Interactive Fire Alarm System consists of the following documentation:

| Handbook                                                                             | Item Number   |
|--------------------------------------------------------------------------------------|---------------|
| System Specification                                                                 | P-ASAFE/XE    |
| Installation Handbook, Fire Alarm Control Panel (BS-310/320) / Controller (BC-320)   | P-ASAFE-FA/DE |
| Installation Handbook, Operator Panel (BS-330)                                       | P-ASAFE-OP/DE |
| Installation Handbook, Repeater Panel (BU-320) / Information Panel (BV-320)          | P-ASAFE-RI/DE |
| Installation Handbook, Battery Cabinet (SY-310)                                      | P-ASAFE-BC/DE |
| Commissioning Handbook                                                               | P-ASAFE/EE    |
| Operator's Handbook, Fire Alarm Control Panel (BS-310/320) / Operator Panel (BS-330) | P-ASAFE-FO/FE |
| Operator's Handbook, Information Panel (BV-320)                                      | P-ASAFE-IN/FE |
| Shortform User Guide                                                                 | P-ASAFE-SH/LE |
| Shortform Configuration Guide (for the AutroSafe Demo Board)                         | P-ASAFE-SH/VE |
| Wall Chart                                                                           | P-ASAFE-WE/LX |
| Wall Chart                                                                           | P-ASAFE-CH/LX |
| Menu Structure                                                                       | P-ASAFE/MX    |
| User Guide, Loop Diagnostic Tool, AS-2000                                            | P-ASAFE-AS/FE |
| User Guide, Loop Simulator Tool                                                      | P-ASAFE-LS/FE |
| User Guide, Loop Calculator Tool                                                     | P-ASAFE-LC/FE |
| User Guide, Merge Tool                                                               | P-ASAFE-MT/FE |
| User Guide, Power Calculator Sheet                                                   | P-ASAFE-PC/FE |

#### **1.4 Components**

The AutroSafe Interactive Fire Alarm System comprises the following *components* (EN-54) :

| Component                                | Abbreviation | Description                                                                                                    | Ref.    |
|------------------------------------------|--------------|----------------------------------------------------------------------------------------------------|---------|
| Point                                    | -            | Detector or manual call-point.                                                                                                    | A/<br>D |
| Control and indicating equipment         | c.i.e.       | Equipment supplying power to, as well as<br>accepting fault and alarm signals from detectors.<br>Indicates an alarm condition audibly and visibly,<br>plus the location.                            | В       |
| Power Supply                             | -            | The source of power for control and indicating equipment and for items supplied with power from such equipment.                                                                                     | L       |
| Fire Alarm Devices                       | FAD          | Equipment used to give warning of fire, for example, a sounder or visual indicator.                                                                                                    | С       |
| Fire Alarm Routing<br>Equipment          | FARE         | Equipment used to route an alarm signal from<br>control and indicating equipment to a Fire Alarm<br>Receiving Station.                                                                              | E       |
| Control for Fire<br>Protection Equipment | FPE          | An automatic device used to actuate measures<br>of fire protection after receiving a signal from<br>control and indicating equipment (for example,<br>fire extinguishers, ventilation controllers). | G       |
| Fault Warning Routing<br>Equipment       | FWRE         | Equipment used to route a fault warning signal<br>from control and indicating equipment to a fault<br>warning receiving station.                                                                    | J       |
| Fire Alarm Receiving Station             | -            | A centre from which the necessary fire protection measures can be initiated at any time.                                                                                                    | F       |
| Fault Warning Receiving Station          | -            | A centre from which the necessary corrective measures can be initiated.                                                                                                    | к       |
| Automatic Fire Protection<br>Equipment   | -            | Fire control or fire fighting equipment, for example, extinguishing installation.                                                                                                    | н       |

Note: The lines linking the various components on the illustration indicate information flows, and not physical interconnections. Item G and H and some other items may need to be provided with a seperate power supply.

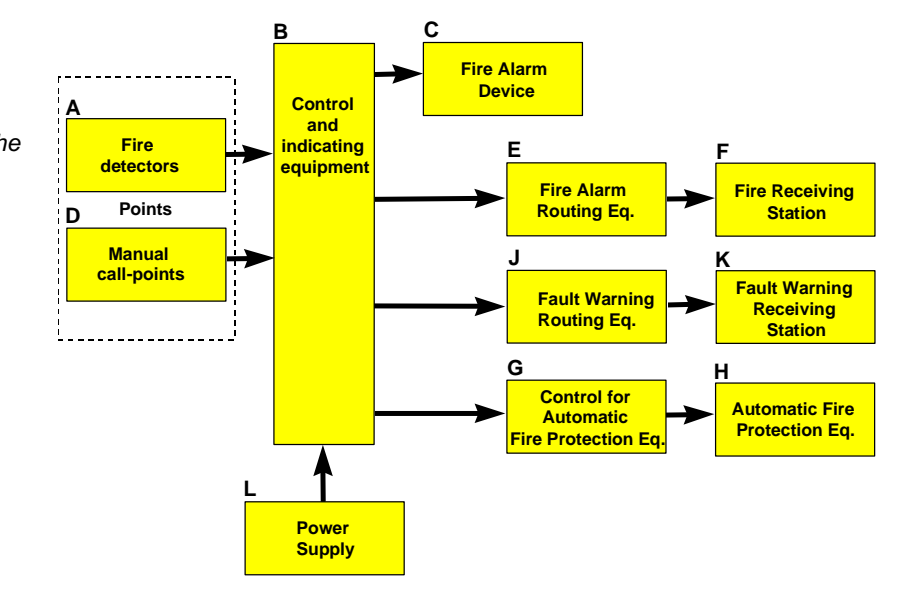

## 2. The Repeater Panel - Overview

#### 2.1 Introduction

The Repeater Panel is intended to give information related to fire alarms in the relevant *Operation Zone* and allow the fire brigade to operate fire alarms.

The panel is used to silence and resound sounders, and to reset fire alarms within a defined operation zone.

Each panel is assigned to one operation zone. Relative to its own zone, a panel is local while it is remote to all other operation zones. All events and actions occurring in a particular operation zone must be handled from a local panel.

The whole system can be reset from this panel, provided that the panel's relation to the operation zone is defined this way.

The panel displays information on fire alarms occurring in all operation zones. However, the level of details of the given information depends on which operation zone the information is related to.

| ALARM                                                                                                    | AUTROSA<br>SelfVerify | ١FE                                   |  |
|----------------------------------------------------------------------------------------------------|-----------------------|---------------------------------------|--|
| <ul> <li>Fault</li> <li>Function Disabled</li> <li>Function Delayed</li> <li>Fire Brig. Signalled</li> <li>Power</li> </ul> | More Events           | Mute Panel<br>Silence Alarms<br>Reset |  |

## 2.2 Indication Devices

#### ALARM

The red alarm indicator shows that one or more detection zones within the operating zone of the Repeater Panel are in the fire alarm state.

- Blinking red light: In the event of a fire alarm. The Fire Alarm Devices (FAD) are still in active state.
- Steady red light: All FADs activated by the fire alarm condition have been deactivated by operating the Silence Alarms button. The control and indicating equipment still remain in the fire alarm condition.

#### O Fault

The yellow Fault Warning indicator shows the presence of a fault within the operation zone of the Repeater Panel.

- Blinking light Unaccepted fault warnings exist.
- Steady light All fault warnings are accepted.

#### **O** Function Disabled

Steady yellow light when one or more of the following components within the operation zone of the Repeater Panel are in the disabled state:

- function delayed
- individual points
- detection zones
- Fire Alarm Devices, Fire Alarm Routing Equipment, Fire Protection Equipment and Fault Warning Routing Equipment.

#### **O** Function Delayed

Steady yellow light indicates that *Immediate Output Actioning* has been disabled, i.e. a delay period is active for Fire Alarm Devices (FAD) or Fire Alarm Routing Equipment (FARE). Configurable.

#### Fire Brig. Signalled

Steady red light when the message is sent to the Fire Brigade.

#### O Power

Steady green light when power is ON.

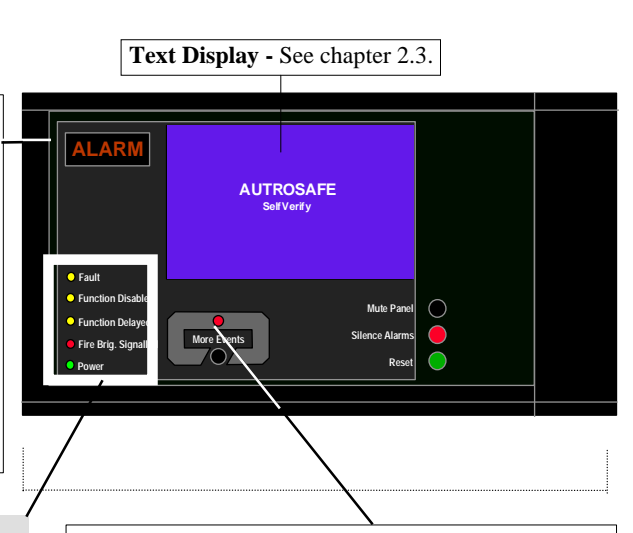

#### More Events

In the event of more than one alarm.

The red More Events indicator shows that several detection zones within an operating zone are in the fire alarm state.

- Blinking red light: In the event of a fire alarm. The Fire Alarm Devices (FAD) are still in active state.
- Steady red light: The Silence Alarms button has been pressed. All

FADs activated by the fire alarm are no longer active. The control and indicating equipment still remain in the fire alarm condition.

Note that there are several national variants of this panel. The Indication Devices shown in this handbook deals with the Indication Devices for the standard panel.

#### 2.3 The Display

During Normal Operation, the back light in the display is always on.

The display has 16 lines of 40 characters and is divided into several sections showing different types of information.

The picture below shows the information that is displayed in the event of a fire alarm.

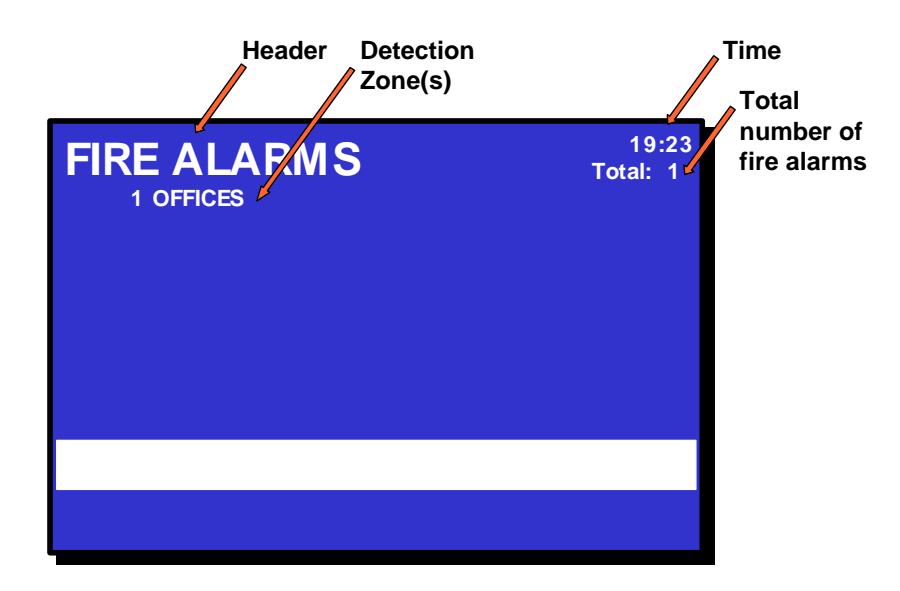

## 2.4 Operating Buttons

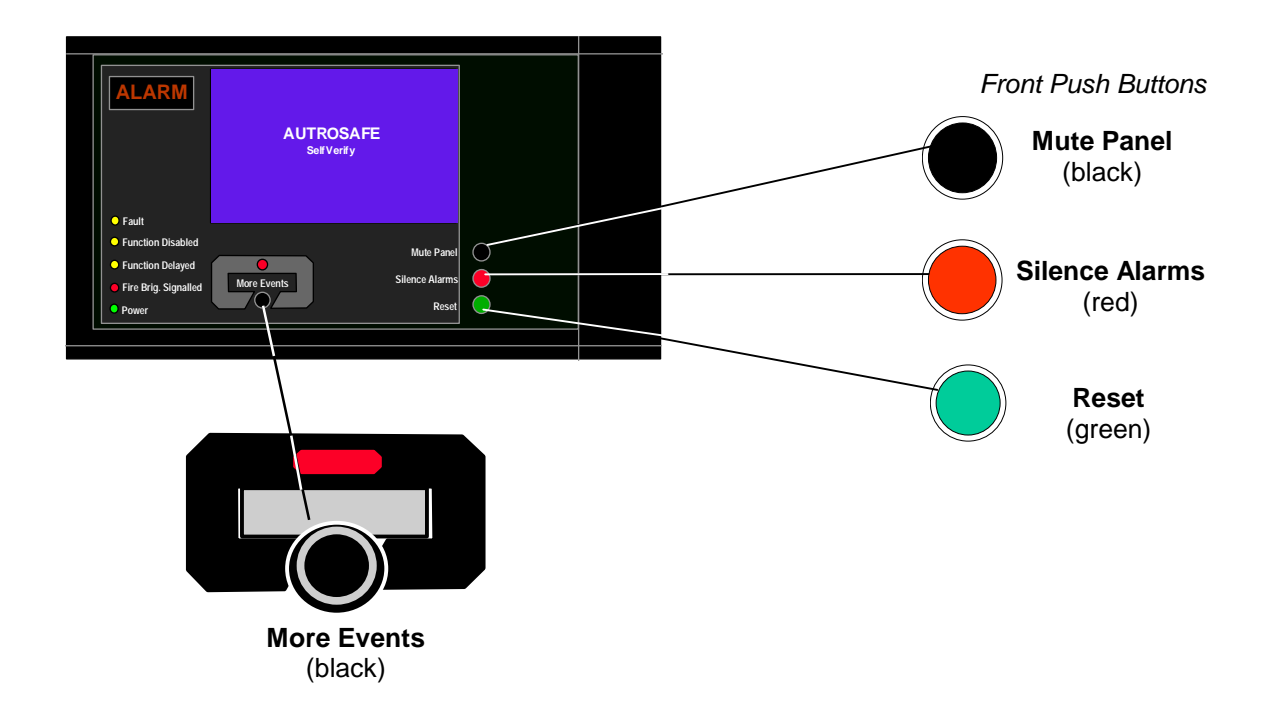

| Front Push Buttons |                                                                                                    |                                                                                                    |                 |
|--------------------|----------------------------------------------------------------------------------------------------|----------------------------------------------------------------------------------------------------|-----------------|
|                    | Button                                                                                                    | Designation                                                                                                    | Access<br>Level |
|                    | Mute Panel<br>(black)                                                                                                    | Used to mute the panel. Timeout.                                                                                                    | 1               |
|                    | Silence Alarms<br>(red) Used to silence Fire Alarm Devices (FAD) and cause<br>blinking serial numbers and lamps to go steady.<br>Timeout. |                                                                                                    | 2               |
|                    |                                                                                                    | Also used to resound (repress the SILENCE ALARMS button) after the silence function has been activated                                                |                 |
|                    | Reset                                                                                                    | Used to reset the system.                                                                                                    | 2               |
| (green)            |                                                                                                    | Can also be used as an accept of alarm (points)<br>disablement, if points are still in alarm when RESET is<br>activated.                              |                 |
|                    |                                                                                                    | If the button is pressed more than 5 seconds, a lamp test is performed (Access Level 1, no key or password required).                                 |                 |
|                    | More Events<br>(black)                                                                                                    | Used to scroll downwards among alarms in window (scroll page by page). Possible only if there are more alarms than possible to display in the window. | 1               |

#### 2.5 Internal Buzzer

Each Repeater Panel provides a buzzer which is activated as described below. Each condition may have its own *sound pattern*. If more than one condition is present simultaneously, the state of the operator panel and the buzzer signal will be decided. The buzzer will reflect the condition which has the highest priority.

The internal buzzer is controlled by hardware. It is activated in the cases of:

- System Fault
- Alarm
- Prealarm
- Fault
- Early Warning (not yet implemented)

The buzzer can be silenced by pressing the *Mute Panel* button. One exception is the buzzer signal indicating System Fault which can *not* be silenced.

If the reason for the buzzer signal still exists, the buzzer will resound after a predefined time.

# 3. Operation Mode

#### 3.1 Introduction

The Repeater Panel operates in *Operation Mode*, and will automatically enter this mode after startup

The display may look as follows in the panel's idle state.

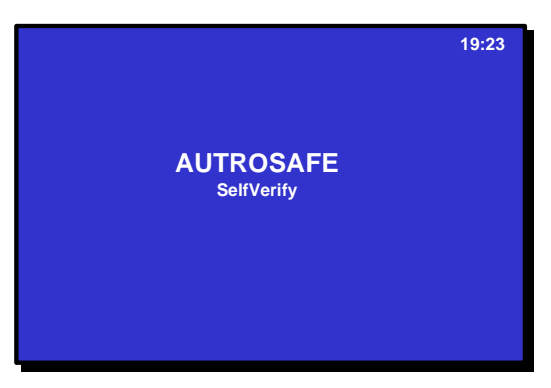

Figure 3-1: The idle display

#### **3.2 Conditions in Operation Mode**

In Operation Mode, the *system* can be in quiescent condition (lowest priority), or in one or any combination of several conditions. The table below shows the different conditions, and if / how the conditions are indicated on the Repeater Panel.

| Conditions                                          | Indication<br>on display | Indicators that are lit<br>(see also chapter 2.2)             |
|-----------------------------------------------------|--------------------------|---------------------------------------------------------------|
| fire alarm condition (highest priority)             | Yes.                     | ALARM indicator and<br>Fire Brig. Signalled indicator.        |
|                                                     |                          | More Events indicator if more than one fire alarm.            |
| fault warning condition                             | No indication.           | Fault indicator.                                              |
| disablement<br>condition                            | No indication.           | Function Disabled indicator.                                  |
| Included in<br>disablement:                         | No indication            | Function Delayed indicator and<br>Function Disabled indicator |
| Immediate actioning disabled condition              |                          |                                                               |
| fire warning condition ( <i>including</i> prealarm) | No indication.           | No indicators are lit - no indication.                        |
| test condition                                      | No indication.           | No indicators are lit - no indication.                        |

Note that only *fire alarms* are indicated on the Repeater Panel's display.

Operator's Handbook, AutroSafe Interactive Fire Alarm System, Release 3, ASAFE-FB/FE Rev. A, 010531, Autronica Fire and Security AS

#### 3.3 Alarm Levels

A detector may signal different levels of alarm, indicating the amount of smoke or gas currently present. These are;

- Fire Alarm Level (the highest level)
- Fire Warning, including:
  - Prealarm Level
  - (the lowest level Early Warning is not yet implemented)

Note that only the Fire Alarm Level is indicated on the Repeater Panel BU-320.

Whenever a detector detects a transition from one alarm level to another, this event is reported to the system as an Early Warning (not yet implemented), Prealarm or Fire Alarm signal, which in turn will initiate the appropriate actions.

#### 3.4 Access Levels

All user interface controls are classified as belonging to different access levels. To operate the Repeater Panel, Access Level 2 is required. (To mute the internal buzzer, Access Level 1 or higher is required).

| Access<br>Level | Access Remedy                | Description                                                                                                    |
|-----------------|------------------------------|----------------------------------------------------------------------------------------------------|
| 1               | No key or password required. | Accessible by members of the general public. All mandatory indications are visible at access level 1 without prior manual intervention. |
| 2               | Access by key.               | Accessible by persons having a specified responsibility for safety.                                                                     |
| 4               | Mechanical tool.             | Accessible by persons doing repair work and changing firmware.                                                                          |

#### 3.5 How Fire Alarms are Presented in the Display

Fire alarms are presented in Operation Mode. FIRE ALARMS is shown in the upper left corner of the display.

The example below shows a situation where three zones are in alarm state. The total number of zones in alarm is shown in the upper right corner.

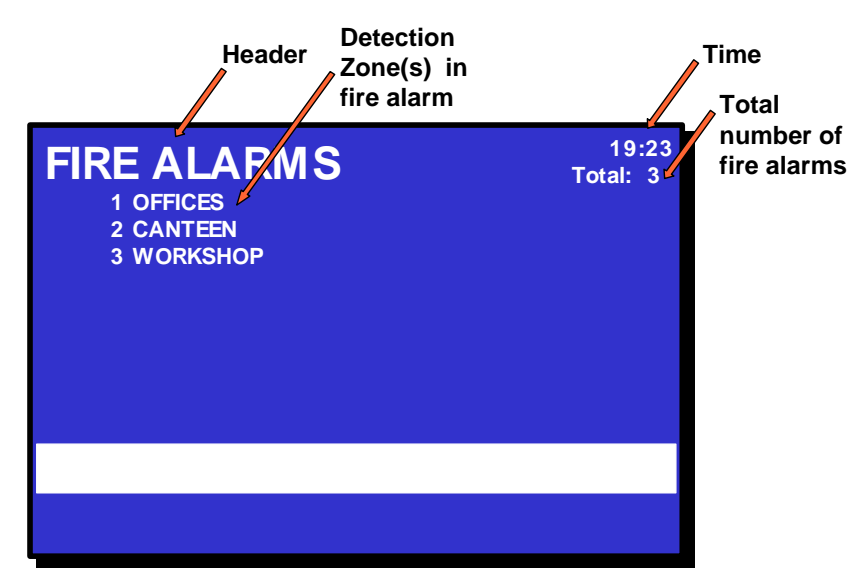

Figure 3-2: How fire alarms are presented

#### 3.6 Resounding the Internal Buzzer

After pressing the MUTE PANEL button in an alarm condition, the internal buzzer will automatically be resounded in the following cases:

- if any *new* fire alarms occur (for example, if a detection zone enters the Fire Alarm state)
- after a timeout period if the cause for making it sound is still present.

#### 3.7 Resounding Fire Alarm Devices

When pressing the SILENCE ALARMS button in the event of an alarm, all fire alarm devices (FAD) within the operation zone of the operator panel will be deactivated. The red Fire Alarm indication lamp will switch from blinking to steady light.

At this stage, the resound timer will start.

Depending on the current alarm situation, the alarm zones are automatically resounded to their alarm states on timeout (configurable) of the SILENCE resound timer, or they can be manually resounded to their alarm states when repressing the SILENCE ALARMS button.

#### 3.8 Resetting the System

In order to reset the system by pressing the RESET button, all Fire Alarm Devices (FAD) have to be silenced / deactivated using the SILENCE ALARMS button. Otherwise the reset operation will be rejected without having any effect on system behaviour.

#### 3.9 Alarm Disablement (AlarmDisable)

If there are points within an operation zone still signalling a Fire Alarm after the reset button has been pressed, an alarm disablement will take effect.

Alarmdisabling may or may not be required to be confirmed by the operator (configurable).

- If confirmation is *not* required, all points still signalling a Fire Alarm, are automatically disabled.
- If confirmation is required, a list of points in alarm is presented on the display. To confirm automatic disablement, the Reset button must be pressed within 5 seconds (configurable).

The alarmdisabled detectors *cannot* be reactivated with the Repeater Panel. This can be done by means of the Fire Alarm Control Panel BS-320 or Operator Panel BS-330.

# 4. About «In the Event of....»

The subsequent chapters - *In the event of* deal with different events that may occur;

| Chapter   | In the event of                                                                                                 |
|-----------|----------------------------------------------------------------------------------------------------|
| Chapter 5 | a fire alarm                                                                                                    |
| Chapter 6 | a fire alarm with alarm delay (in a <i>Delayed Action</i> detection zone - immediate output actioning disabled) |

The operational information included in chapter 3, plus the overview of buttons and indicators in chapter 2, are intended to provide the information necessary to successfully operate the AutroSafe Interactive Fire Alarm System by means of the Repeater Panel.

For each event there is an *overview of all indications* on the panel, plus the necessary *actions to take*. All alarm handling and display pictures shown in the subsequent chapters are based on the following:

- To operate the panel, *Access Level 2* is required. This means that the person who operates the panel, must use a key before the panel can be operated. This is indicated with a key.
- The examples show a system that is configured to immediately trigger Fire Alarm Routing Equipment and send a message to a Fire Receiving Station (Fire Brigade) *in the event of a fire alarm*. The *Fire Brig. Signalled* indicator will thus come on.
- In many cases, several display pictures will be shown when a command has been executed. These quick changes from one display picture to another are indicated with an arrow.
- The table for the different procedures is divided into four columns with the following headings;

# 5. In the Event of a Fire Alarm

## **5.1 Indications in the Event of a Fire Alarm**

One or several fire detectors or manual call points in one or several detection zones are signalling a Fire Alarm.

The following shows the indications on the Repeater Panel in the event of «Fire Alarm» within the *operation zone* of the panel.

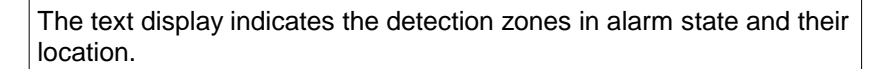

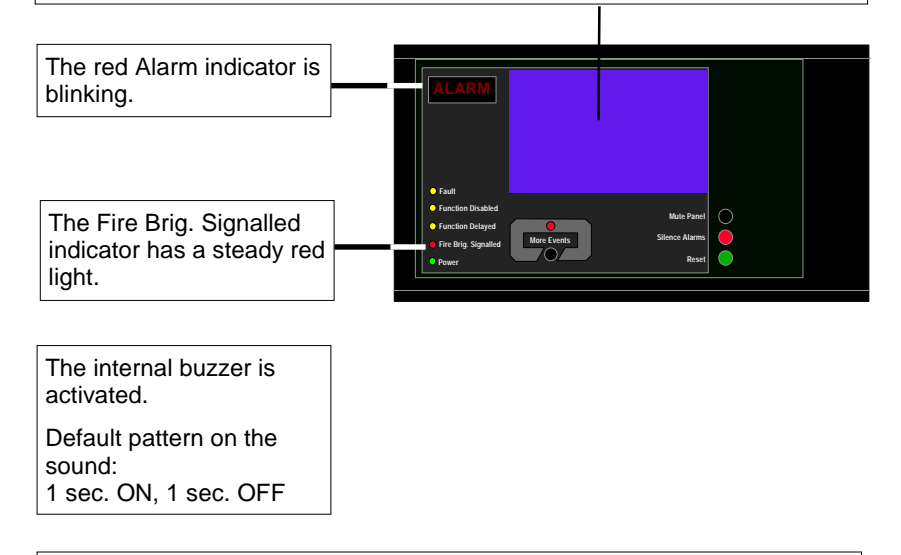

Activated functions:

A message is sent to the Fire Brigade.

The fire alarm condition activates Fire Alarm Devices (sounders and visual indicators).

## 5.2 Actions to be Taken in the Event of a Fire Alarm

| Step | Actions to be taken                                                                                                    | Display Indication                                                                                                    | Audible Indication                                                                                                    |
|------|----------------------------------------------------------------------------------------------------|----------------------------------------------------------------------------------------------------|----------------------------------------------------------------------------------------------------|
| 1    | Follow all precautions<br>described in the local<br>fire instructions, step by<br>step.                                        | 19:23<br>1 OFFICES<br>2 CANTEEN<br>3 WORKSHOP                                                                                                    | All fire alarm devices<br>connected to the<br>alarm zones (which<br>are connected to the<br>detection zones in<br>alarm) are activated<br>(sounders and visual<br>indicators).<br>The internal buzzer on |
|      |                                                                                                    |                                                                                                    | the Repeater Panel is turned on.                                                                                                    |
|      | Comments:                                                                                                    | The red <i>FIRE</i> indicator starts to blink.<br>The red <i>Fire Brig. Signalled</i> indicator is lit.<br>When several zones are in alarm state, the More                                                                                                    | Events indicator is lit.                                                                                                    |
| 2    | To silence the internal<br>buzzer, press the black<br>Mute Panel button                                                        | FIRE ALARMS<br>1 OFFICES<br>2 CANTEEN<br>3 WORKSHOP                                                                                                    | The internal buzzer on the Repeater Panel is turned off.                                                                                                    |
| 3    | Observe the zone(s) in<br>alarm state in the<br>display.<br>Investigate the scene(s)<br>and carry out the<br>pacessary actions | FIRE ALARMS<br>1 OFFICES<br>2 CANTEEN<br>3 WORKSHOP                                                                                                    |                                                                                                    |
|      | Comments:                                                                                                    | In this example, a total of 3 zones are in alarm sta                                                                                                    | ate.                                                                                                    |
| 4    | To silence all alarms,<br>press the red Silence<br>Alarms button.                                                              | 19:23<br>Info : Completed<br>FIRE ALARMS<br>3 WORKSHOP                                                                                                    | All Fire Alarm Devices<br>(FAD) are deactivated.                                                                                                    |
|      |                                                                                                    | 19:23<br>1 OFFICES<br>2 CANTEEN<br>3 WORKSHOP                                                                                                    |                                                                                                    |
|      | Comments:                                                                                                    | The red FIRE indicator goes steady.                                                                                                    |                                                                                                    |
|      | Onerator's Handhook Autors                                                                                                    | The alarm zones are <i>automatically</i> resounded to the timeout of the silence resound timer.<br>When the fire is extinguished and all necessary recarried out (smoke is exhausted, new glass replace points, etc.), the system should be returned to no The SILENCE ALARMS button has to be pressed RESET button. Otherwise the reset operation will having any effect on system behaviour. | their alarm states on<br>epair work have been<br>ced in the manual call-<br>rmal operating mode.<br>I before pressing the<br>be rejected without                                                         |

| Step                                                                                                    | Actions to be taken                                                                       | Display Indication                                                                                                    | Audible Indication                                                                                             |
|----------------------------------------------------------------------------------------------------|-------------------------------------------------------------------------------------------|----------------------------------------------------------------------------------------------------|----------------------------------------------------------------------------------------------------|
|                                                                                                    |                                                                                           | By means of the SILENCE button, you can manua<br>zones at this stage.                                                                                                    | ally resound the alarm                                                                                         |
| 5                                                                                                    | Press the green Reset<br>button.                                                          | RESET 19:23                                                                                                    | The audible indicator<br>on all panels within<br>the operation zone of<br>the Repeater Panel is<br>turned off. |
|                                                                                                    | Comments:                                                                                 | If there are no points signalling a fire alarm, the sy<br>The red <i>FIRE</i> indicator goes off.<br>The red <i>Fire Brig. Signalled</i> indicator goes off.<br>The panel enters its idle state. | /stem is reset.                                                                                                |
|                                                                                                    |                                                                                           | AUTROSAFE<br>SelfVerify                                                                                                    |                                                                                                    |
|                                                                                                    |                                                                                           |                                                                                                    |                                                                                                    |
| lf there<br>signall<br>systen<br>follows                                                                                                 | e are points still<br>ling an alarm when the<br>n is reset, continue as<br>s:             |                                                                                                    |                                                                                                    |
| The po<br>shown                                                                                                    | int(s) still in alarm will be<br>on the display.                                          | RESET 19:23                                                                                                    |                                                                                                    |
| If no actions are taken, the<br>points still signalling alarm will<br>automatically be <i>reactivated</i><br>after a predefined timeout. |                                                                                           | POINTS IN ALARM 19:23<br>P6                                                                                                    |                                                                                                    |
| If you v<br>point(s)<br>call-poi<br>go to st                                                                                             | vant to disable the<br>) - for example, a manual<br>nt -still signalling alarm,<br>tep 6. | Press 'RESET' to disable all points.                                                                                                    |                                                                                                    |
| 6                                                                                                    | To disable all points still signalling alarm, press                                       | ALARM DISABLE 19:23                                                                                                    |                                                                                                    |
|                                                                                                    |                                                                                           | RESET 19:23                                                                                                    |                                                                                                    |
|                                                                                                    |                                                                                           | AUTROSAFE<br>SelfVerify                                                                                                    |                                                                                                    |
|                                                                                                    | Comments:                                                                                 | The red <i>Fire Brig. Signalled</i> indicator goes off.<br>The yellow <i>Function Disabled</i> indicator is lit.                                                                                 |                                                                                                    |
|                                                                                                    |                                                                                           | The display on the Fire Alarm Control Panel BS-3<br>or Information Panel BV-320 will indicate the point                                                                                          | 20, Operator Panel BS-330 ts that have been disabled.                                                          |
|                                                                                                    |                                                                                           | By means of the Fire Alarm Control Panel BS-320<br>330, you can; reactive the points (press Action Dig<br>the points that have been disabled (select the point<br>Enable).                       | ) or Operator Panel BS-<br>git 1: Reactivate) or enable<br>nt and press Action Digit 3:                        |

# In the Event of a Fire Alarm - with Alarm Delay

#### 5.3 Indications - Fire Alarm with Alarm Delay

A point set to Delayed Action (configurable) is sending an alarm signal from a Delayed Action detection zone in a situation where *Immediate Output Actioning has been disabled, i.e. the alarm delay* has been activated.

NOTE:

An alarm from a *manual call-point* is normally configured to give immediate actioning on the alarm outputs even though the *Immediate Output Actioning* has been disabled.

The following shows the indications on the Repeater Panel in the event of «Fire Alarm with Alarm Delay» within the *operation zone* of the panel.

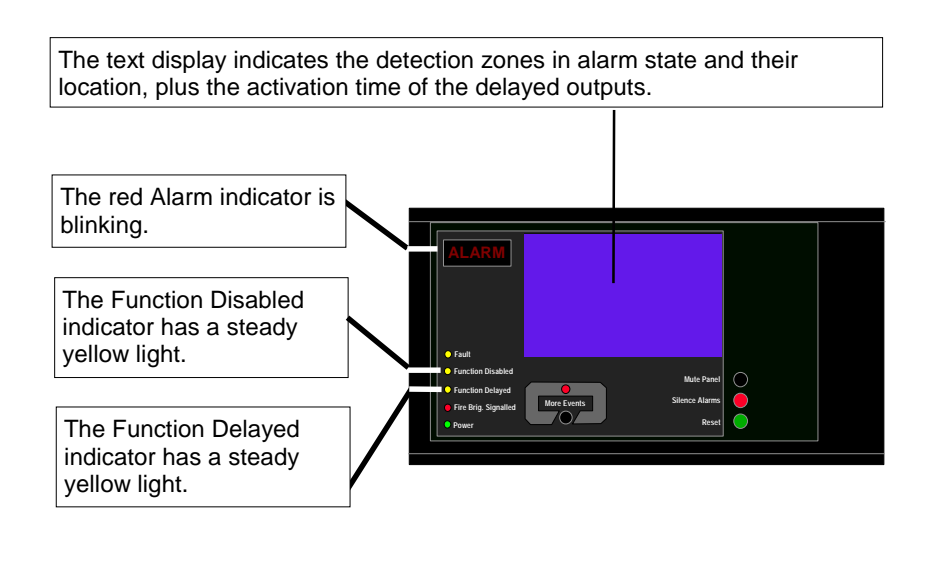

The internal buzzer is activated. Default pattern on the sound: 1 sec. ON, 1 sec. OFF

## 5.4 Actions to be Taken - Fire Alarm with Alarm Delay

| Step            | Actions to be taken                                                                                                    | Display Indication                                                                                                    | Audible Indication                                                                                                    |
|-----------------|----------------------------------------------------------------------------------------------------|----------------------------------------------------------------------------------------------------|----------------------------------------------------------------------------------------------------|
| 1               | Follow all precautions<br>described in the local<br>fire instructions, step by<br>step.                                                                                                    | FIRE ALARMS<br>1º KITCHEN<br>FIRST DELAYED OUTPUTS ACTIVATES 19:30                                                                                                    | The internal buzzer on<br>the Repeater Panel is<br>turned on.                                                                |
|                 | Comments:                                                                                                    | The red <i>FIRE</i> indicator starts to blink.<br>The <i>FUNCTION DELAYED</i> and <i>FUNCTION DISJ</i><br>steady yellow light indicating that <i>Immediate Outp</i><br>disabled (manual operation in Menu Mode by mea<br>Control Panel BS-320 or the Operator Panel BS-3<br>In this example, <i>one</i> point in a Delayed Action det<br>alarm. | ABLED indicators have a<br>ut Actioning has been<br>ans of the Fire Alarm<br>30).<br>ection zone is signalling an            |
| 2               | To silence the internal<br>buzzer, press the black<br>Mute Panel button                                                                                                    | FIRE ALARMS<br>1* KITCHEN<br>FIRST DELAYED OUTPUTS ACTIVATES 14:40                                                                                                    | The internal buzzer on the Repeater Panel is turned off.                                                                     |
| 3               | Observe the zone(s) in<br>alarm state in the<br>display.<br>Investigate the scene(s)<br>and carry out the<br>necessary actions.                                                                                                    | FIRE ALARMS<br>19:23<br>Total: 1<br>FIRST DELAYED OUTPUTS ACTIVATES 14:40                                                                                                    |                                                                                                    |
| 4               | The next step in the proce                                                                                                    | edure will depend on whether or not there real                                                                                                    | ly is a fire.                                                                                                    |
|                 | Follow <b>4a</b> if there is <u>n</u>                                                                                                    | h <u>ot</u> a fire - or folle <b>4b</b> if there really <u>is</u> a f                                                                                                    | ïre.                                                                                                    |
| •               | ¥                                                                                                    | ······                                                                                                    |                                                                                                    |
| <mark>4a</mark> | If there is not a fire,<br>press the green Reset<br>button.                                                                                                    | RESET 19:23                                                                                                    |                                                                                                    |
|                 | Comments:                                                                                                    | The red <i>FIRE</i> indicator goes off.<br>The idle display is shown.                                                                                                    |                                                                                                    |
|                 |                                                                                                    |                                                                                                    | <b>\</b>                                                                                                    |
| 4b              | If there really is a fire,<br>activate the nearest<br>manual call-point or go<br>to the nearest operator<br>panel (BS-320/330) to<br>activate the alarm.<br>Implement the<br>necessary measures.                                                      | FIRE ALARMS<br><sup>19:23</sup><br>Total: 1<br><sup>19:23</sup><br>Total: 1                                                                                                    | All fire alarm devices<br>within the operation<br>zone of the panel<br>(sounders and visual<br>indicators) are<br>activated. |
|                 | Comments: The red Fire Brigade Signalled indicator is lit.<br>If the delay time expires, all fire alarm devices within the alarm zones<br>assigned to the actual detection zones (sounders and visual indicators)<br>will automatically be activated. |                                                                                                    | nin the alarm zones<br>and visual indicators)                                                                                |

Operator's Handbook, AutroSafe Interactive Fire Alarm System, Release 3, ASAFE-FB/FE Rev. A, 010531, Autronica Fire and Security AS

| Step       | Actions to be taken                                               | Display Indication                                                                                                    | Audible Indication                                                                                                    |
|------------|-------------------------------------------------------------------|----------------------------------------------------------------------------------------------------|----------------------------------------------------------------------------------------------------|
| <b>5</b> b | To silence all alarms,<br>press the red Silence<br>Alarms button. | SILENCE 19:23 Info: Completed FIRE ALARMS Total: 1 FIRE ALARMS 1 KITCHEN 19:23 Total: 1                                                                         | All Fire Alarm Devices<br>(FAD) are deactivated.                                                                                                    |
| Comments:  |                                                                   | The red FIRE indicator goes steady.                                                                                                    |                                                                                                    |
|            |                                                                   | The alarm zones previously in alarm state are and<br>their alarm state on timeout of the silence resource                                                       | tomatically resounded to difference to the second second sec |
|            |                                                                   | When the fire is extinguished and all necessary re<br>carried out (smoke is exhausted, new glass replace<br>points, etc.), the system should be returned to not | epair work have been<br>ced in the manual call-<br>rmal operating mode.                                                                                                    |
|            |                                                                   | The SILENCE ALARMS button has to be pressed<br>RESET button. Otherwise the reset operation will<br>any effect on system behaviour.                              | before pressing the be rejected without having                                                                                                    |
|            |                                                                   | By means of the SILENCE ALARMS button, you alarm zones at this stage.                                                                                           | can manually resound the                                                                                                    |
| 6b         | Press the green Reset<br>button.                                  | RESET 19:23                                                                                                    | The audible indicator<br>on all panels within<br>the operation zone of<br>the Repeater Panel is<br>turned off.                                                                                                    |
| Comments:  |                                                                   | If there are no points signalling a fire alarm, the sy                                                                                                    | vstem is reset.                                                                                                    |
|            |                                                                   | The red Fire Brig. Signalled indicator goes off.                                                                                                    |                                                                                                    |
|            |                                                                   | AUTROSAFE<br>SelfVerify                                                                                                    |                                                                                                    |
|            |                                                                   | If there are points still signalling a fire alarm, refer described in the previous chapter.                                                                     | to step 6 in the procedure                                                                                                    |

# 6. Appendix

## 6.1 Terms and Abbreviations

| Term / Abbreviation                       | Explanation                                                                                                    |  |  |
|-------------------------------------------|----------------------------------------------------------------------------------------------------|--|--|
| Activation                                | To bring a <i>component</i> into (one of) its active activation states (depending<br>on type, a component may have several active activation states). Examples<br>of activation are turning a fire extinguisher on and making a sounder to<br>issue a EVACUATE or ALERT signal. Components may be activated and<br>deactivated either on command or on alarm. |  |  |
| Alarm Zone                                | The geographical area throughout which Fire Alarm Devices give identical alarm signals present identical audible information in response to the same event. An alarm zone is activated by one or several Detection Zones.                                                                                                    |  |  |
|                                           | The alarm zone assigned to the detection zone in alarm is called the parent alarm zone. Fire Alarm Devices in a parent alarm zone will always give EVACUATE signal.                                                                                                    |  |  |
|                                           | To any (parent) alarm zone there may be defined a number of neighbour alarm zones. Fire Alarm Devices in neighbour alarm zones will give alert signal when its parent alarm zone gives EVACUATE signal.                                                                                                    |  |  |
| AUTROLON                                  | Autronica's Local Operating Network                                                                                                    |  |  |
| BLC-Eq                                    | Basic Loop Controller Equipment (equipment part for all Loop Units and I/O modules, i.e. Eq-part for Loop-Ctrl, Point-Ctrl, FPE-Ctrl etc.)                                                                                                    |  |  |
| Component                                 | An assembly of one or more modules, implementing a system function.<br>The following components are defined in the AutroSafe Interactive Fire<br>Alarm System (also see detailed description of <i>Components</i> , Chapter 1):                                                                                                    |  |  |
|                                           | Points (fire detectors, manual call points)                                                                                                    |  |  |
|                                           | <ul> <li>Detection Zones</li> <li>Fire Protection Equipment (fire extinguishers, ventilation controllers)</li> </ul>                                                                                                    |  |  |
|                                           | • Fire Alarm Devices (sounders, information panel, visual indicator)                                                                                                    |  |  |
|                                           | Fire Alarm Routing Equipment     Eault Warning Routing Equipment                                                                                                    |  |  |
|                                           | Operator Panels                                                                                                    |  |  |
| Condition                                 | Meaning similar to «state», but used only in conjunction with the control and indication equipment. (EN54 standard).                                                                                                    |  |  |
| Control and indicating equipment (c.i.e)  | Equipment supplying power to, as well as accepting fault and alarm signals from detectors. A c.i.e. will indicate an alarm condition audibly as well as visibly and indicate the location of danger.                                                                                                    |  |  |
| Deactivation                              | To bring a component into its inactive activation state (a component can have only one inactive activation state). Examples of deactivation are turning a fire extinguisher off and silencing a sounder.                                                                                                    |  |  |
| Detection Loop                            | Loop circuit connecting a number of fire detectors, manual call-points and<br>other Loop Units. A detector loop is connected to control and indicating<br>equipment.                                                                                                    |  |  |
| Detection Zone                            | One or more fire detectors and/or manual call-points logically belonging together for geographical, functional or other reasons.                                                                                                    |  |  |
| Domain Network                            | The domain network consists of a number of components, connected over AUTROLON.                                                                                                    |  |  |
| Fault Warning Routing<br>Equipment (FWRE) | Intermediate equipment which routes a fault warning signal from (B) to a fault warning signal receiving station.                                                                                                    |  |  |
| Fire Alarm Device<br>(FAD)                | Equipment used to give warning of fire, for example, sounder or visual indicator.                                                                                                    |  |  |
| Fire Alarm Recieving<br>Station           | A centre from which the necessary fire protection measures can be initiated at any time.                                                                                                    |  |  |

Operator's Handbook, AutroSafe Interactive Fire Alarm System, Release 3, ASAFE-FB/FE Rev. A, 010531, Autronica Fire and Security AS

| Term / Abbreviation                 | Explanation                                                                                                    |  |
|-------------------------------------|----------------------------------------------------------------------------------------------------|--|
| Fire Alarm Routing Equipment (FARE) | Intermediate equipment which routes an alarm signal from control and indicating equipment to a Fire Alarm Receiving Station.                                                                                                    |  |
| Fire Detector                       | The part of an automatic fire detection system which constantly or at frequent intervals monitors suitable physical and/or chemical phenomena for detection of fires in the area under surveillance.                                                                   |  |
| Fire Protection<br>Equipment (FPE)  | Fire control or fighting equipment, e.g. extinguishing installation.                                                                                                    |  |
| Loop Unit                           | Either a Point, and I/O-unit or and Electronic Sounder that is connected to a Detection Loop.                                                                                                    |  |
| Manual Call-Point                   | A device for the manual initiation of an alarm.                                                                                                    |  |
| Operation Zone                      | An Operation Zone defines the scope of an Operator Panel. One operation zone may encompass one or more detection zones. Operation zones are allowed to be contained in other operation zones, building an hierarchy consisting of different levels of operation zones. |  |
|                                     | Operation zones must be fully contained in each other, i.e. the operation zone can not be partly contained in (overlap) another operation zone.                                                                                                    |  |
|                                     | One operation zone may be controlled by more than one Operator Panel.                                                                                                    |  |
| Point                               | Detectors or manual call-points. Each point is assigned zone membership<br>on individual basis. A point can be a member of one detection zone only.                                                                                                    |  |
|                                     | A point may signal a number of different alarm levels. A manual call-point can only signal a Fire Alarm Level.                                                                                                    |  |
|                                     | To each point there will be assigned a delay parameter, notifying whether actions to be initiated upon reception of a Fire Alarm signal from the point should be delayed or not. The delay parameter is only valid in conjunction with Delayed Action or SOLAS.        |  |
| SOLAS                               | A program version of the AutroSafe software, spesially designed for maritime application - Safety Of Life At Sea (SOLAS).                                                                                                    |  |
| SVD                                 | Self Verifying Detection                                                                                                    |  |

Index

access levels, 11 automatic disablement, 14 buzzer, 9 *components*, 4 *conditions*, 10 Fire Alarm, 16 Fire Alarm with Alarm Delay, 20 *Front Push Buttons*, 8 *In the event of....*-, 15 levels of alarm, 11 Mute Panel, 8 *Operation Mode*, 10 RESET button, 13 Reset System, 8 Silence Alarms, 8

# 8. Figure List

| Figure 3-1: The idle display      |             |
|-----------------------------------|-------------|
| Figure 3-2: How fire alarms are p | presented12 |

# 9. Reader's Comments

Please help us to improve the quality of our documentation by returning your comments on this manual:

Title: Operator's Handbook, Repeater Panel, BU-320 AutroSafe Interactive Fire Alarm System, Release 3,

Ref. No.: ASAFE-FB/FE Rev. A, 010531

Your information on any inaccuracies or omissions (with page reference):

Please turn the page

Suggestions for improvements

| Thank you! We will investigate your comments promptly. |                             |  |  |  |
|--------------------------------------------------------|-----------------------------|--|--|--|
| Would you like a                                       | a written reply? 🛛 Yes 🖾 No |  |  |  |
|                                                        |                             |  |  |  |
| Name:                                                  |                             |  |  |  |
| Title:                                                 |                             |  |  |  |
| Company:                                               |                             |  |  |  |
| Address:                                               |                             |  |  |  |
|                                                        |                             |  |  |  |
|                                                        |                             |  |  |  |
| Telephone:                                             |                             |  |  |  |
| Fax:                                                   |                             |  |  |  |
| Date:                                                  |                             |  |  |  |
|                                                        |                             |  |  |  |

Please send this form to:

Autronica Fire and Security AS N-7483 Trondheim Norway

Tel: + 47 73 58 25 00 Fax: + 47 73 58 25 01

www.autronicafire.com/

Autronica Fire and Security AS is an international company, based in Trondheim, Norway and has a world-wide sales and service network. For more than 40 years Autronica's monitoring systems have been saving lives and preventing catastrophes on land and at sea. Autronica Fire and Security's most important business area is fire detection & security. Autronica Fire and Security stands for preservation of environment, life and property.

#### **Quality Assurance**

Stringent control throughout Autronica Fire and Security assures the excellence of our products and services. Our quality system conforms to the Quality System Standard NS-EN ISO 9001, and is valid for the following product and service ranges: marketing, sales, design, development, manufacturing, installation and servicing of:

- fire alarm and security systems
- petrochemical, oil and gas instrumentation systems for monitoring and control

In the interest of product improvement, Autronica Fire and Security reserves the right to alter specifications according to current rules and regulations.

Autronica Fire and Security AS

Fire and Security, Trondheim, Norway. Phone: + 47 73 58 25 00, fax: + 47 73 58 25 01. Oil & Gas, Stavanger, Norway. Phone: + 47 51 84 09 00, fax: + 47 51 84 09 99. Autronica Industrial Ltd., Watford, United Kingdom. Phone: 1923 23 37 68, fax: 1923 22 55 77.

Visit Autronica Fire and Security's Web site: http://www.autronicafire.com/